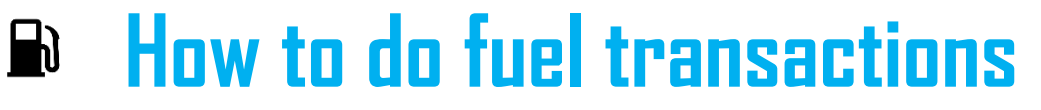

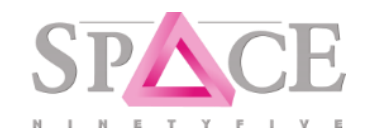

Fuel Requisition by customer in Customer portal or App

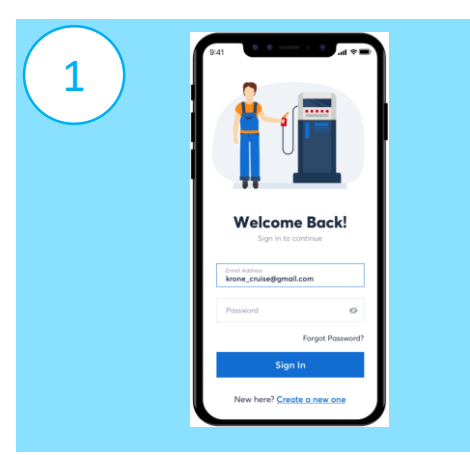

**TRINITY INVESTMENTS** 

VICTORIA NORTH SERVICE STATION

TIF

TRINITY

The customer logs into the customer portal

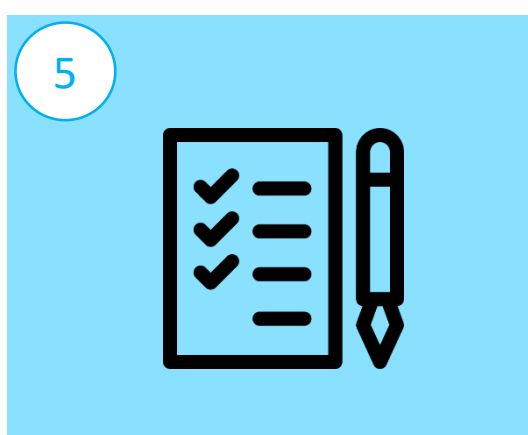

System print out the requisition on demand for internal approval and filing if needed

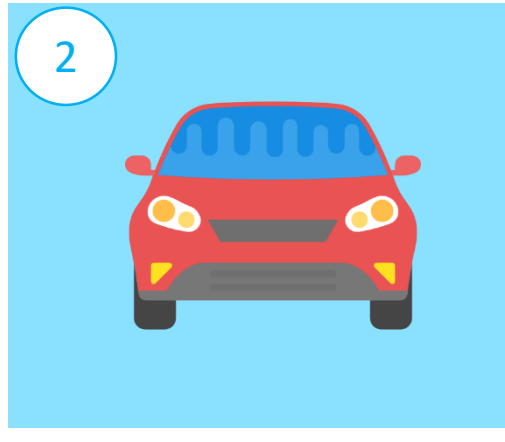

The customer selects one/multiple vehicles

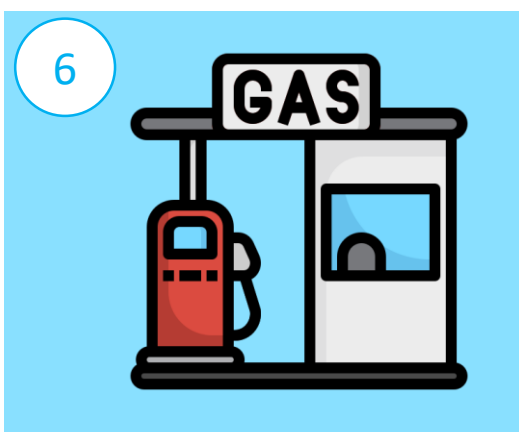

The vehicle goes to the fuel station for refueling

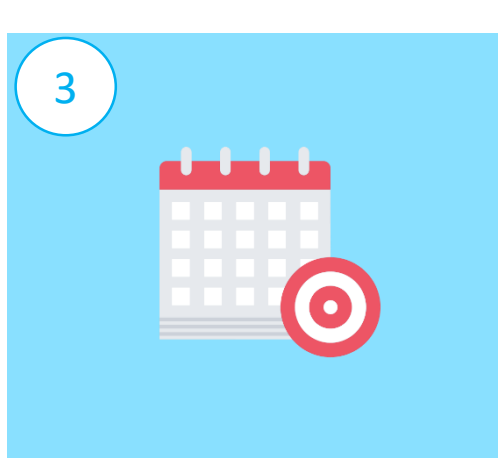

Customer set transaction validation date range (default to 2 days auto expiry of requisition)

| , ,                                                 | 1                       |  |
|-----------------------------------------------------|-------------------------|--|
| Fuel eCoupon                                        |                         |  |
| To activate the NFC mobile phone and to each other. | tag, take<br>g close to |  |
|                                                     | J                       |  |

Fuel pump attendant scan the vehicle's NFC sticker on the windscreen.

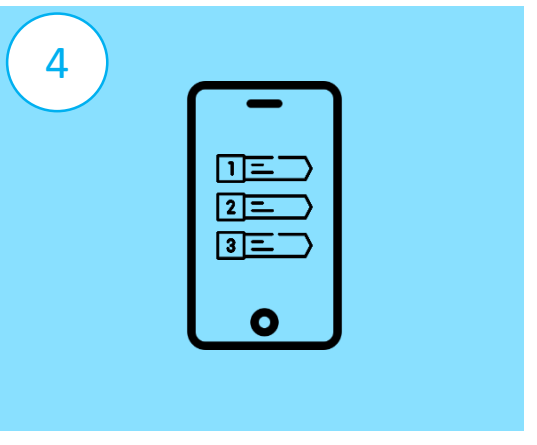

The customer selects the type of refueling instructions [1. specify amount in rupees. 2. specify amount in litres 3. Fill up tank 4. Ask the driver for amount]

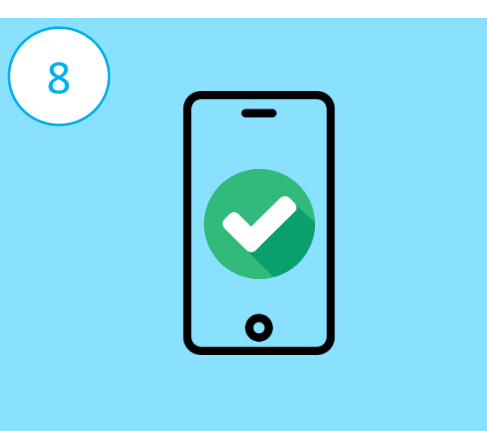

System displays company and vehicles info as well as valid fuel instructions (Within the date ranges)

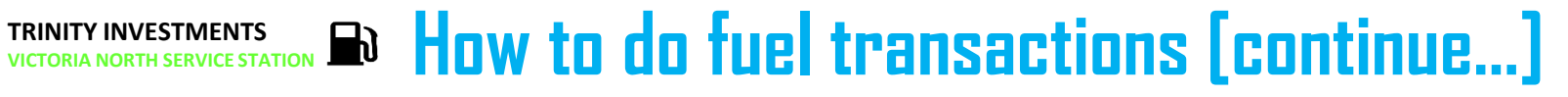

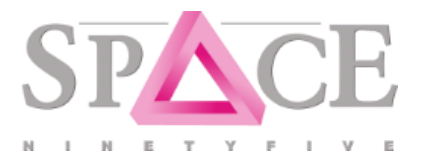

User guide for refueling

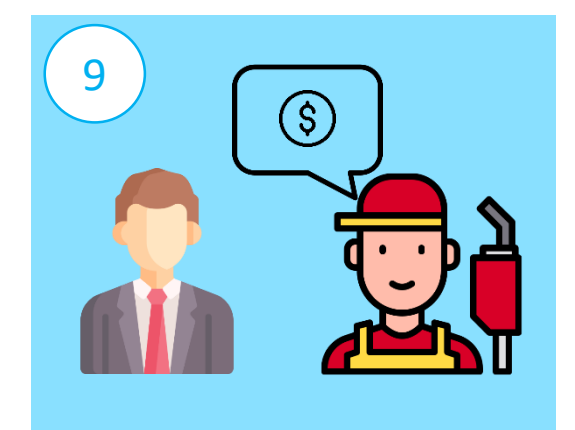

TRINITS

If instruction is asked Driver, the attendant will ask the driver how much he/she wants and the attendant will input the requested amount

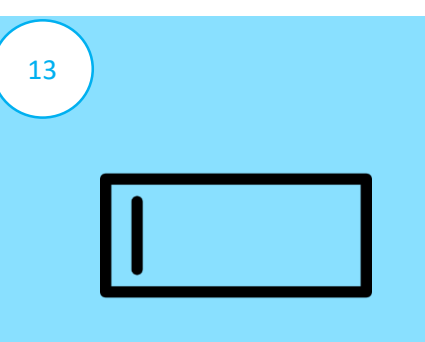

Attendant inputs the amount in the system (excluded if option is ask driver)

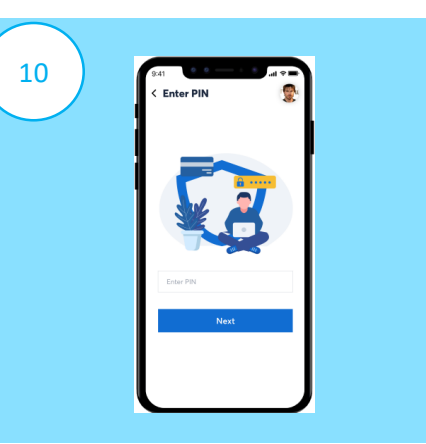

Attendant hand over the device to driver to input PIN

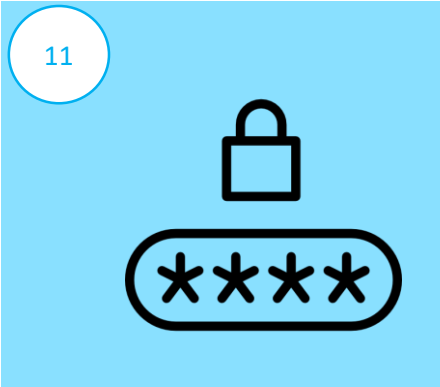

System checks PIN validity

15

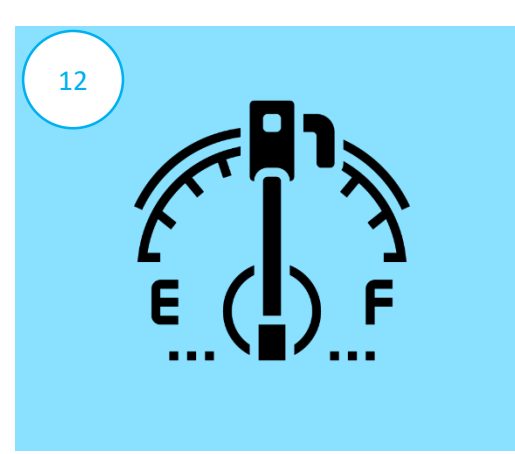

If the PIN is ok, the attendant refuel the vehicle accordingly

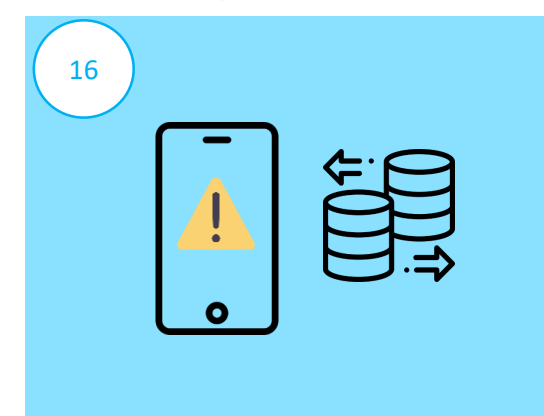

The system should alert the operator of camera DCR operation and also log in database this discrepancy.

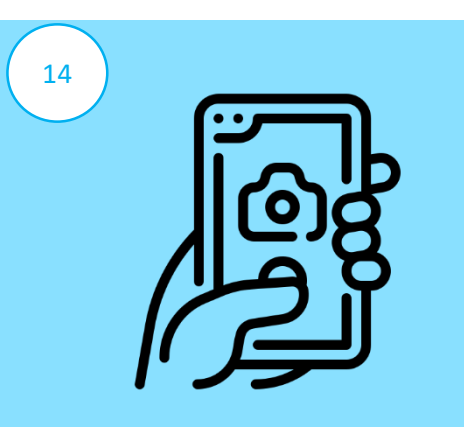

Attendant point scanner camera at the pump reading LED display The app can compare and covert LED figures to text and store these actual reading in database.

## TRINITY INVESTMENTS VICTORIA NORTH SERVICE STATION IN How to do fuel transactions (continue...) Specce User guide for refueling

18

System Print out two receipt (Phone built-in blue tooth receipt printer) . One copy for driver one copy for attendant

17

System send out SMS and Email notification to Company Manager with the following info (Vehicle No, Date/Time of refill (Now), Driver Name, Amount Originally requested as requisition, Amount input as actual by Fuel Attendant and Amount detected by the device Camera as real proof)

SMS